## PHILIPS

## Stepby-step guide

Setting up your IGTD Academy account

## **Creating an account**

1 Head to www.igtdacademy.philips.com or scan the QR code .

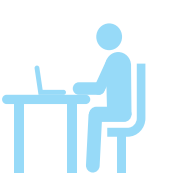

2 Select the eLearning login tab on the top navigation menu

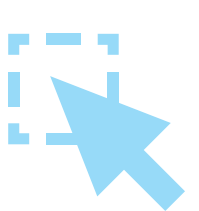

Click on new user? Register button and complete the one-time registration process. Your registration will be reviewed and approved within 72 hours.

4 Once approved you will receive an email with instructions on how to login into your account.

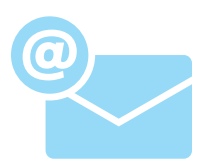

## **Enroll in courses**

1 Click on "My Catalogs" portion

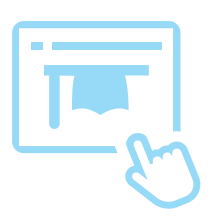

2 Enroll in 01 Fellows awareness program and 02 Fellows advanced education

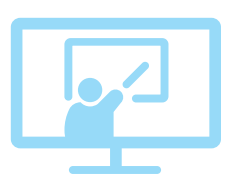

3 Once enrolled, complete the courses in the learning plan

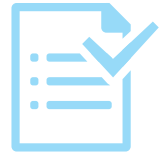

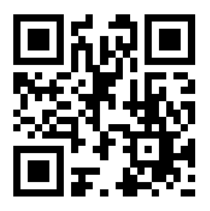

Visit www.igtdacademy.philips.com

©2024 Koninklijke Philips N.V. All rights reserved. Approved for external distribution. D062918-00 032024